# Mbed Lab 4 Report Analog Input

109033130 唐振家

- • Lab Description

1 · Control LED by AnalogOut

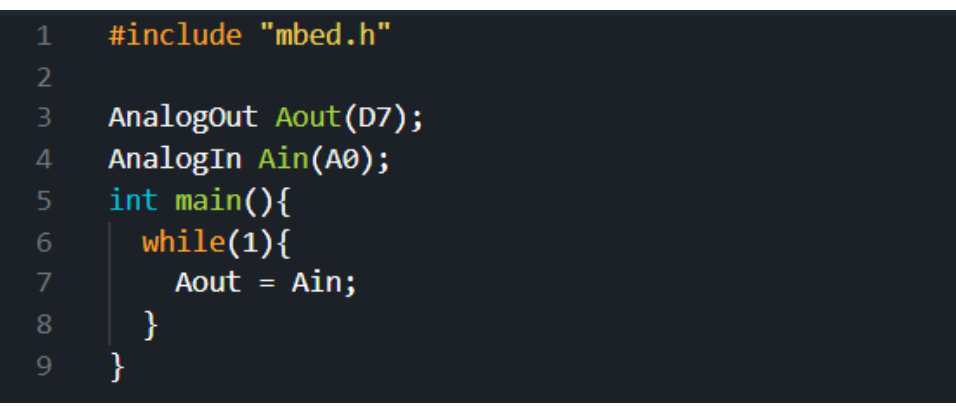

▲ 4\_1\_LED\_Analog 程式

說明:

類比訊號會從 D7 腳位輸出進 A0 腳位·將訊號通過 Picoscope 示波器·就可以在電腦顯示得到的訊號資訊。

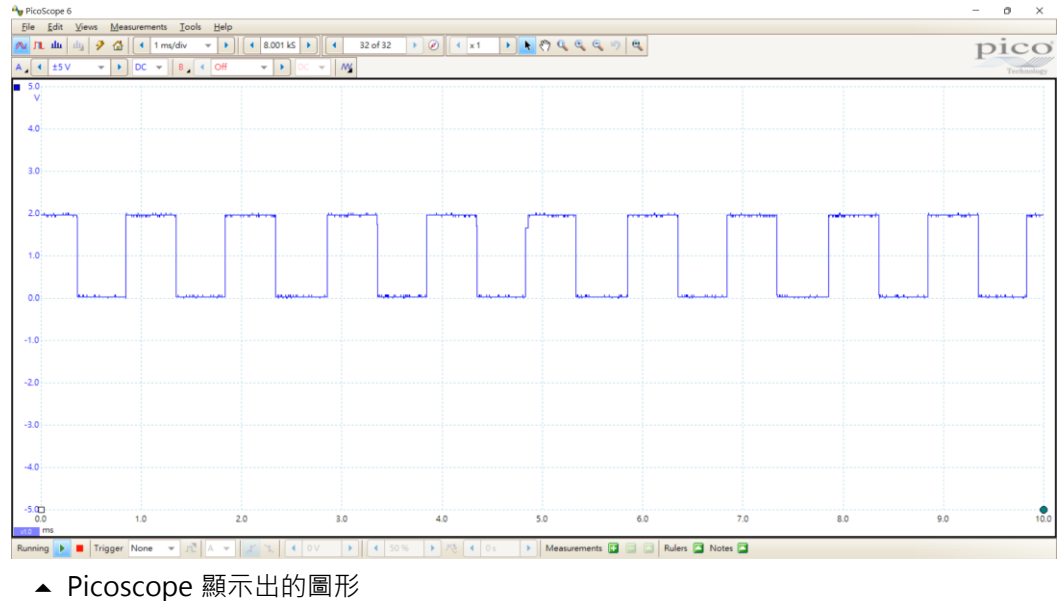

說明:

input range : +-5 collection time : 1 ms/div signal type : square wave offset : 0

### 2 · Control LED by PwmOut

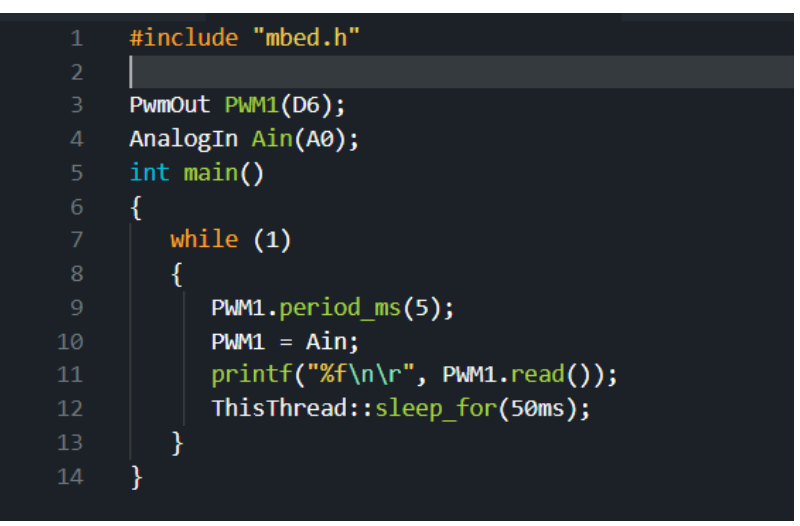

▲ 4\_2\_LED\_PWM 程式

#### 說明:

利用 PWM 從 D6 腳位輸出進 A0 腳位,將訊號通過 Picoscope 示波器,就可以在電腦顯示得到的訊號資訊。

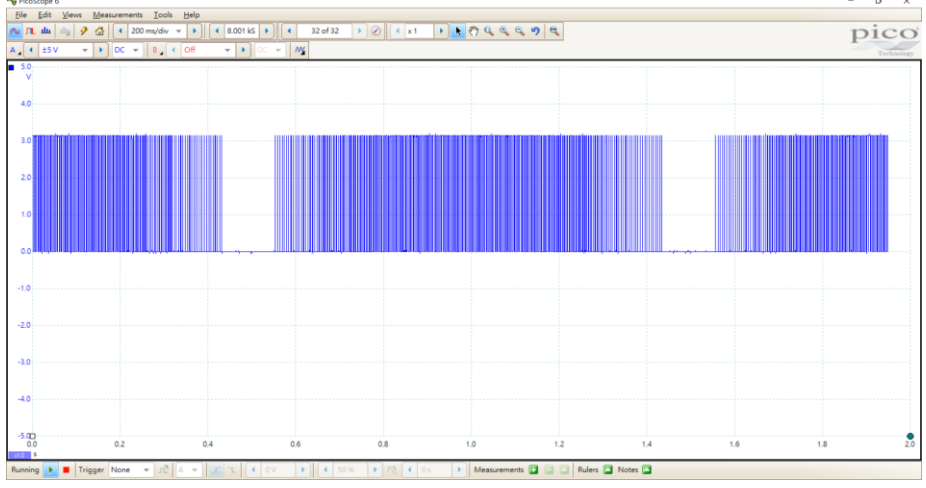

▲ Picoscope 顯示出的圖形

說明:

input range : +-5

collection time : 200 ms/div

signal type : square wave

offset:0

| J        |  | / <u> </u> |  |  |  |
|----------|--|------------|--|--|--|
| 0.176800 |  |            |  |  |  |
| 0.283000 |  |            |  |  |  |
| 0.392600 |  |            |  |  |  |
| 0.489600 |  |            |  |  |  |
| 0.558200 |  |            |  |  |  |
| 0.591200 |  |            |  |  |  |
| 0.584600 |  |            |  |  |  |
| 0.536600 |  |            |  |  |  |
| 0.459000 |  |            |  |  |  |
| 0.355800 |  |            |  |  |  |
| 0.245000 |  |            |  |  |  |
| 0.141800 |  |            |  |  |  |
| 0.058600 |  |            |  |  |  |
| 0.003600 |  |            |  |  |  |
| 0.000000 |  |            |  |  |  |
| 0 017800 |  |            |  |  |  |

▲ Output 顯示出的圖形

# – Lab Description

## 3 · AnalogIn with FFT analysis

說明:

利用 analog (DAC)輸出訊號 · 再用ADC讀進訊號 · 將數據存入ADCdata 陣列中 · 當重新reset以後 · print出數據有FFT.py捕捉 · 印出頻譜圖 ·

發現在30Hz時,徒刑的鋸齒狀比較顯,偏移也比較重,10Hz較為平滑。

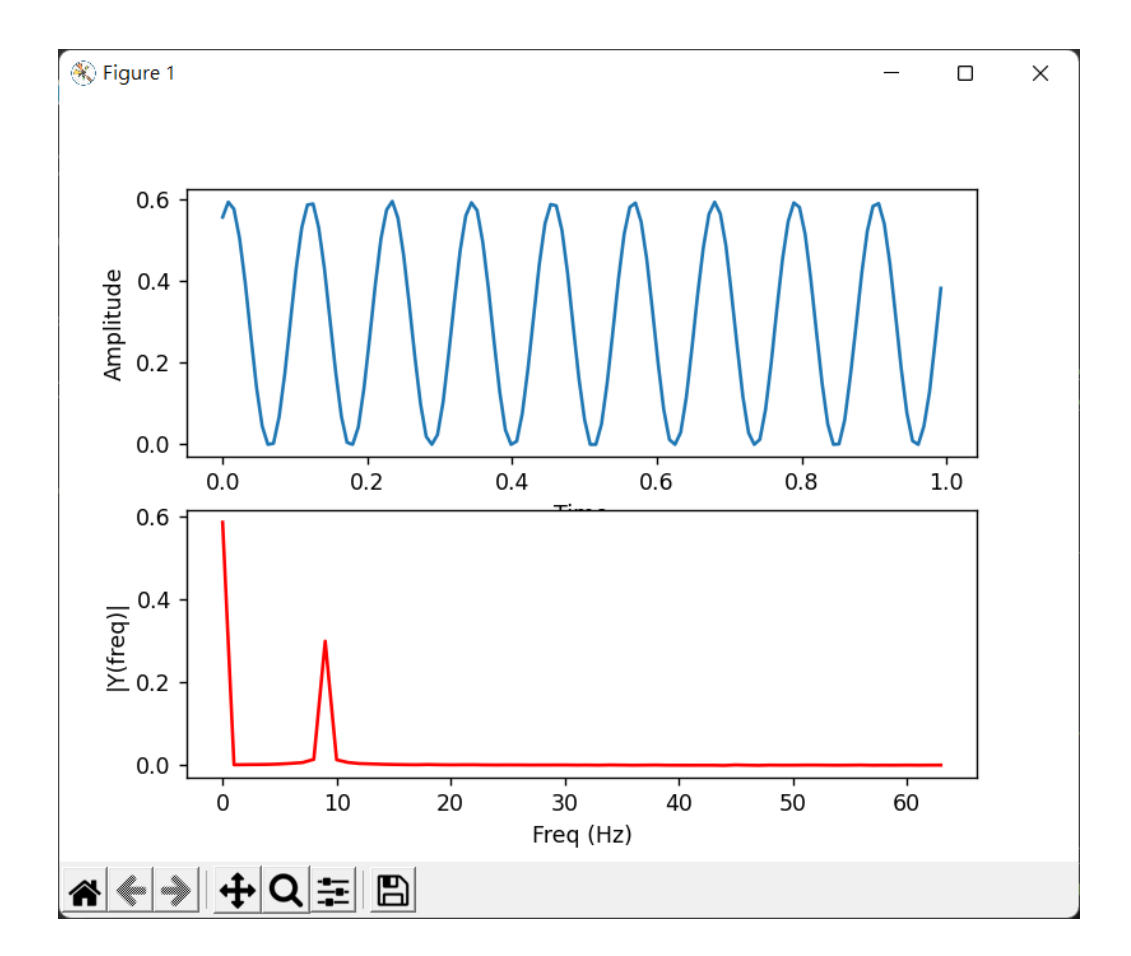

## - • Lab Description

# 4 · Measure the conversion timing

說明:

以下是將秒數調整來控制頻率,分別為0.5 Hz、5 Hz、50 Hz、500 Hz,可以發現取樣頻率越高,波的弧形就越平滑。

#### 2 s / 0.5 Hz

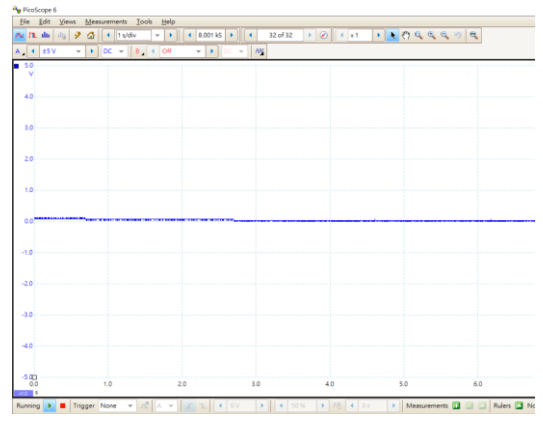

20 ms / 50 Hz

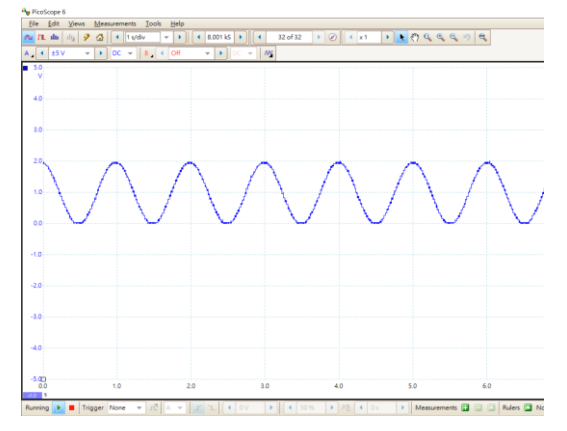

200 ms / 5 Hz

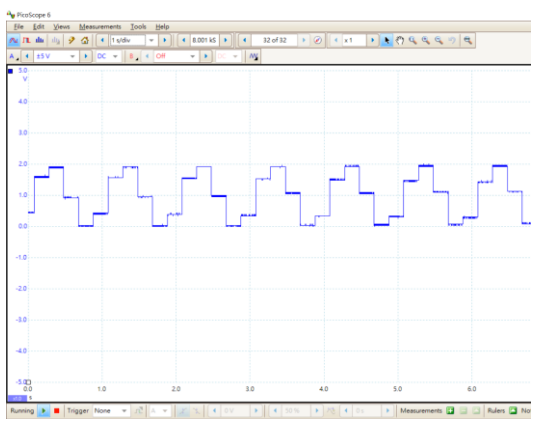

#### 2 ms / 500 Hz

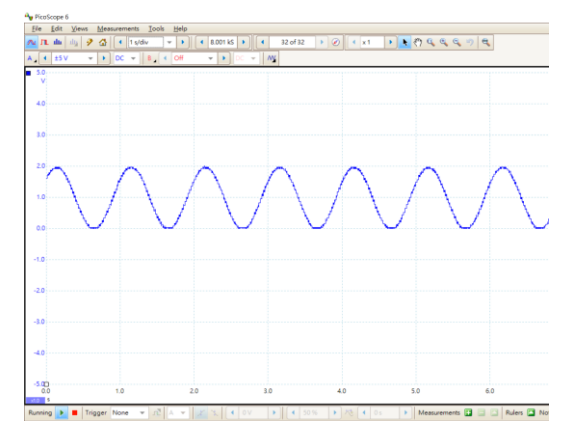

#### 下載python 與 matplot時發生錯誤

原本是用網站上的指令下載,卻會卡在下載階段非常久,於是上望搜尋其他方法試看看,以下是臥參考的網址,後來用 python3、python.exe 指令陸續出現 "ImportError: No module named serial" 或是 "ImportError: No module named matplotlib",之後安裝了 pyserial,並用 py 作為指令開頭即可下載完成。

https://www.youtube.com/watch?v=m1slkpGND6k

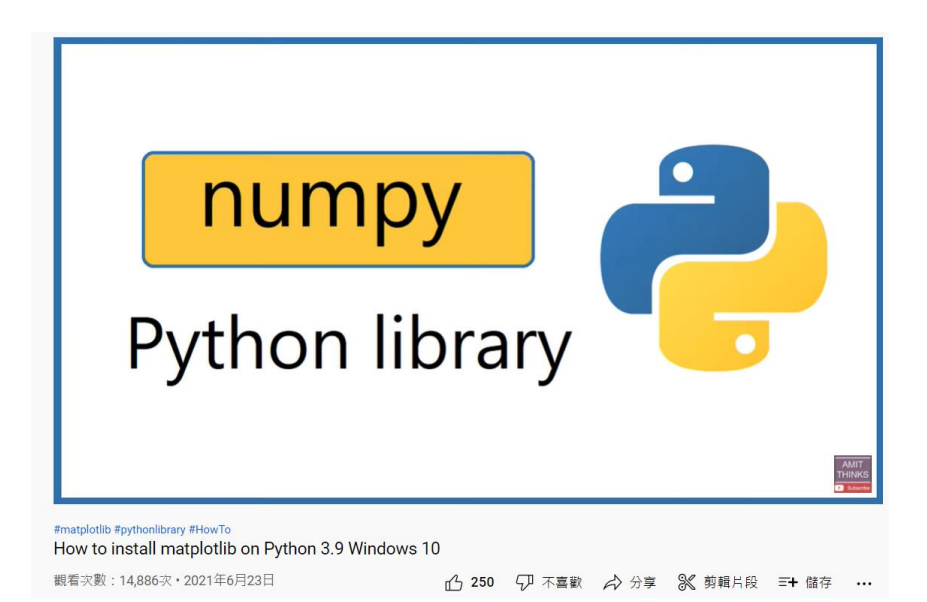